### **Application guide for International exchange students**

NIH has created a step by step guide to assist exchange students with their application.

For more information regarding an exchange to NIH, see our website: <u>https://www.nih.no/en/studies-at-nih/</u>

#### Step 1 – Get nominated:

Your university nominates you for an exchange to NIH.

#### Step 2 – Check your inbox:

- You will receive email informing you about your login procedures
- If you are missing emails, check your spam filter in your email account
- Read the information carefully and find your password

#### Step 3 - Søknadsweb:

- Follow the link in the email to access the application process. You can also use the following link:

https://fsweb.no/soknadsweb/

You may need to manually choose "Norges idrettshøgskole" from the drop-down menu

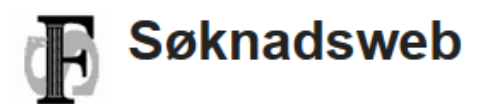

# Velg en institusjon

| Velg fra lista                 | Fortsett          |
|--------------------------------|-------------------|
|                                | Q                 |
| Lonsonborg diakonalo negsito   | <u>۸</u>          |
| MF vitenskapelig høyskole      |                   |
| Forsvaret                      |                   |
| Norges Handelshøyskole         |                   |
| Norges idrettshøgskole         |                   |
| NLA Høgskolen                  | =                 |
| Norges miljø- og biovitenskape | elige universitet |
| Norges musikkhøgskole          |                   |
| Nord universitet               | -                 |

- Click "Fortsett"

### Step 4 - Søknadsweb:

- Change language to "English" at the top, right hand corner
- Choose the correct login type (International Applicant)

| Login |                                                                                                    | 8 L                                               | anguage 🔹 |
|-------|----------------------------------------------------------------------------------------------------|---------------------------------------------------|-----------|
| NI    | H NORGES Søkna<br>IDRETTSHØGSKOLE Norwegian                                                                                                    | adsweb<br>School of Sport Sciences                |           |
| Choos | e login method                                                                                                    |                                                   |           |
| FEIDE | Feide<br>Feide is the chosen solution of the Department of Educat<br>identification in the education sector<br>Log in or register using Feide                                                                                    | tion for secure                                   |           |
| Ħ     | ID-porten<br>ID-porten is an identification portal at the Norwegian Age<br>Management and eGovernment (Difi) which provides se<br>electronic ID (e-ID) from MinID, BankID, Buypass and Cor<br>Log in or register using ID-porten | ency for Public<br>cure logon with an<br>mmfides. |           |
|       | European electronic Id<br>Applicants with an electronic id from an elDAS member s<br>Log in or register using elDAS id                                                                                                    | state may                                         |           |
| Þ     | Logon using your 11-digit ID and PIN<br>Norwegian National Identification Number ("fødselsnumm<br>PIN code                                                                                                    | ner")                                             |           |
|       | Log on Send PIN code by email<br>Register new user                                                                                                    |                                                   |           |
| Þ     | Login International Applicant<br>Applicants without a Norwegian National Identification No<br>can log on here.<br>Email address                                                                                                  | umber ("fødselsnummer")                           |           |
|       | Password Log on Send me a new password                                                                                                    |                                                   |           |
|       | Register new international applicant                                                                                                    |                                                   |           |

### Step 5 - Søknadsweb:

- Type in your email address and your password (you received this in an email)
- Click "Log on"

| NIH NORGES<br>IDRETTSHØGSKOLE                                                                                                   | Søknadsweb<br>Norwegian School of Sport Sciences                                |
|----------------------------------------------------------------------------------------------------|---------------------------------------------------------------------------------|
| Login International Applicant<br>Applicants without a Norwegian National Identification Nu<br>("fødselsnummer") can log on here | THE Users from Norwegian universities and colleges                              |
| Email address                                                                                                    | Log in using ID-<br>porten with MiniD,<br>BankID, Buypass<br>or Commfides       |
| Log on (Send me a new password)                                                                                                 | Log in with<br>electronic id from a<br>member state of<br>the European<br>Union |
| Register new international applicant                                                                                            | National Identifier and PIN                                                     |
|                                                                                                    | International Applicant                                                         |

### Step 6 – My profile:

- Address
  - Add your full home address, including:
    - Street address (Address Line 1 and, if needed, Address Line 2)
    - Portal Code City
    - Country
- Mobile number
  - It says it is optional, but you <u>MUST</u> add your mobile number. Failing to do so, you will not receive your username and password for the NIH systems when you arrive for your exchange
    - o Choose from the list your country
    - $\circ$  Add your phone number

|                             | 1            | 2     | 3         | 4       |
|-----------------------------|--------------|-------|-----------|---------|
| My Profile                  | y Profile    | Арріу | Documents | Receipt |
| Address (Use Norwegian form | nat instead) |       |           |         |
| Thomas Halvorsen            |              |       |           |         |
| Address Line 1:             |              |       |           |         |
|                             |              |       |           |         |
| Address Line 2: (Optional)  |              |       |           |         |
|                             |              |       |           |         |
| Postal Code - City:         |              |       |           |         |
|                             |              |       |           |         |
| Country:                    |              |       |           |         |
| Choose from the list        |              |       |           |         |
| Mobile number (Optional)    |              |       |           |         |
| Choose from the list 💌      |              |       |           |         |

- Entrance requirements
  - Leave it as "No"
- Consent
  - You have the option to choose with "Yes" or "No" on both questions
- Click "Next"

#### Step 7 - New Application:

- Read information carefully to find available course packages, and important dates
- Choose course package in the drop-down menu under "Choose application alternative"
  - You <u>must</u> choose two alternatives in prioritized order (only for exchange during the fall semester)
- Click "Next"

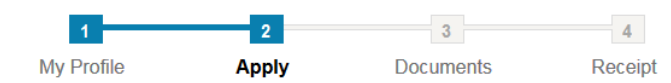

### New Application

#### Nomination Term Autumn 2019

Information on course packages for applicants:

To complete your application you must select one of the course packages below.

| The four course packages includes the following of              | courses (course codes):         |
|-----------------------------------------------------------------|---------------------------------|
| Outdoor studies:                                                |                                 |
| EXFLL1, EXFLL2, EXFLL3                                          |                                 |
| Sport Management and coaching:<br>SPM323, SPM325, SPM327, TI200 | Differs semester to<br>semester |
| Sport Biology and Health:                                       |                                 |
| FAH325, THP200, THP201                                          |                                 |

Other Course Combinations:

This option would be for those who wish to take the UTV-Essay course, along with one or two other courses from the Sport Biology and Health course package.

If you have any questions, please contact the NIH International office BEFORE you complete your application. You can send an email to: exchange@nih.no

Please note: You CANNOT combine courses from the different packages, because of the course schedule and examination times.

| http://www.nih.no/en/studies-at-nih/ Z |            |                     |
|----------------------------------------|------------|---------------------|
| Application deadline                   | 01.05.2019 | Differs semester to |
| Result will be published               | 15.05.2019 | Differs semester to |
| Documentation submission deadline      | 01.05.2019 | semester            |

#### Choose application alternative

| 1. | Choose from the list |      | ~ |  |
|----|----------------------|------|---|--|
|    | Previous             | Next |   |  |

### Step 8 – Uploading documents:

- You must upload the following documents, if you nominator has not done so already:
  - Transcript of records
    - Stamped and signed by your home university
    - Must be in English or in a Scandinavian language
  - o Motivation letter

0

- Why do you want to take the course package you have chosen?
- Why do you want to come to NIH and Norway?
- Copy of your passport information page, or a valid national ID card
- To upload a document, click on "Choose new document"

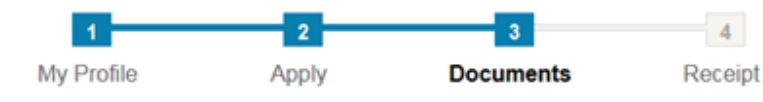

## **Uploading documents**

Upload documents confirming your education, learning agreement and motivational letter.

| Submission deadline       |            |  |
|---------------------------|------------|--|
| Application               | Deadline   |  |
| Nomination<br>Autumn 2019 | 01.05.2019 |  |
| + Choose new document     |            |  |
| Previous Next             |            |  |

#### Step 9 – Choose new document:

- Type of document
  - If you are uncertain, choose "Other other"
- Institution
  - o Write the name of your home university
- Start and End
  - You have to put in dates, but not important which dates you use
- Description

-

- Leave blank
- Click "Choose file" to find the file you wish to upload
  - o Documents must be either in .pdf or picture format
- Click "Upload"

| Type of Document:      |     |
|------------------------|-----|
| Choose Document Type 🔻 |     |
| Institution:           |     |
|                        |     |
| Start:                 |     |
| dd.mm.yyyy             |     |
| End:                   |     |
| dd.mm.yyyy             |     |
| Description:           |     |
|                        |     |
|                        |     |
|                        | .:: |
| Ohaaaa fila            |     |
| Choose file            |     |

You can, at any time before the deadline to upload documents, go back to your application and upload additional documents. You do so by logging back into your application, and then choose "My Documents" from the menu.

#### **IMPORTANT:**

All documents under "Step 8 – Uploading documents" must be uploaded and filled out correctly before your application is considered complete.